# Ariesインストールマニュアル

MT4にAriesをインストールします。

なお、VPSでEAを稼働させる場合は、この作業はVPSで行ってくださ い。

まずはこちらからEAをダウンロードしてください。

⇒<u>Ariesのダウンロードはこちら</u>

真ん中の【ダウンロード】をクリックするとダウンロードできます。

| Aries1.1.ex4 | アプリで開く 🗸   | ¢. | * | : |
|--------------|------------|----|---|---|
|              |            |    |   |   |
|              | プレビューできません |    |   |   |
|              |            |    |   |   |

# 続いて、MT4の【ファイル】⇒【データフォルダを開く】をクリックし ます。

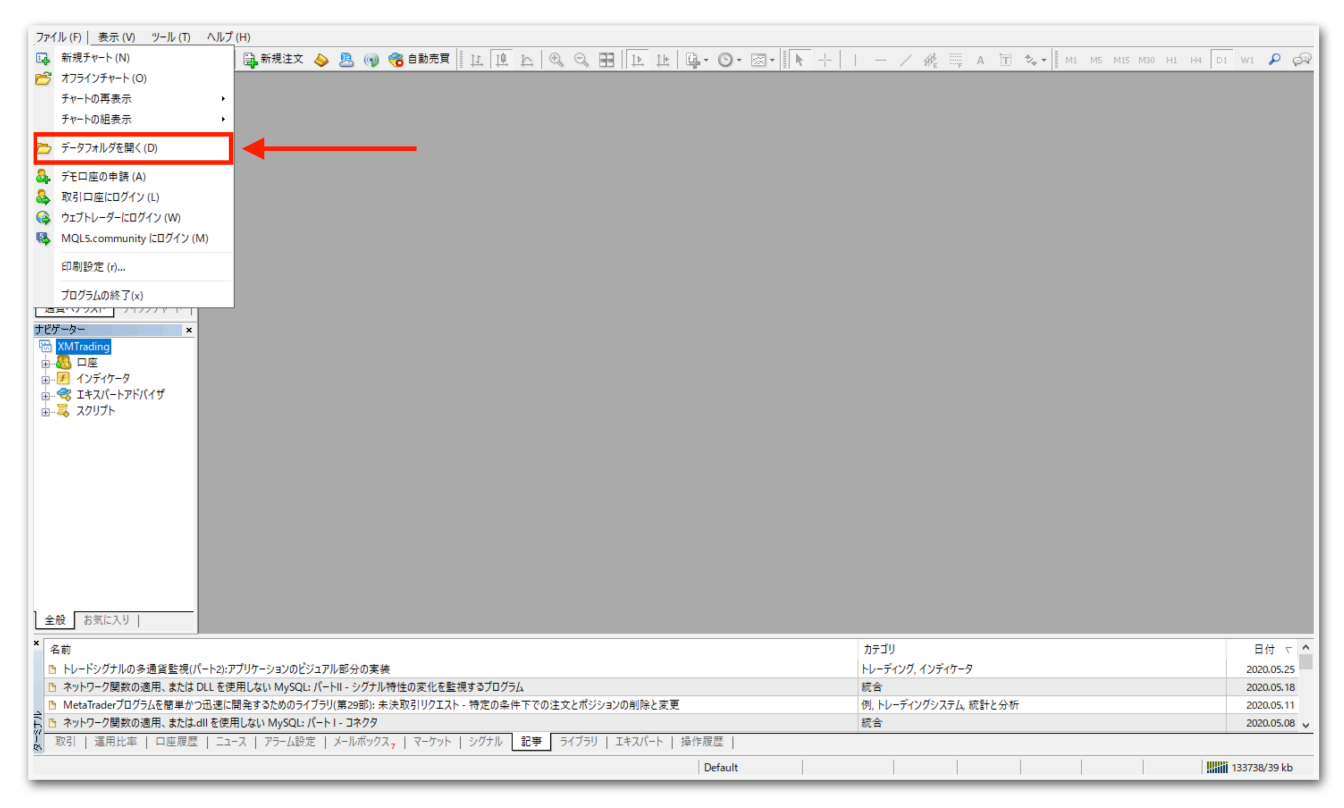

# データフォルダが出てくるので、【MQL4】を開きます。

|          |   | 名前        | ^ | 更新日時             | 種類          | サイズ  |  |
|----------|---|-----------|---|------------------|-------------|------|--|
|          |   | config    |   | 2020/06/08 6:39  | ファイル フォルダー  |      |  |
| 二 テスクトッノ | 7 | history   |   | 2020/05/27 22:18 | ファイル フォルダー  |      |  |
| - 9000-r | Я | logs      |   | 2020/06/08 6:36  | ファイル フォルダー  |      |  |
| 置 ドキュメント | A | MQL4      |   | 2020/05/27 11:48 | ファイル フォルダー  |      |  |
| ■ ピクチャ   | * | profiles  |   | 2020/05/28 13:39 | ファイル フォルダー  |      |  |
| PC       |   | templates |   | 2020/06/07 17:51 | ファイル フォルダー  |      |  |
| _        |   | tester    |   | 2020/05/27 22:18 | ファイル フォルダー  |      |  |
|          |   | i origin  |   | 2020/05/27 11:48 | テキスト ドキュメント | 1 KB |  |
|          |   |           |   |                  |             |      |  |
|          |   |           |   |                  |             |      |  |
|          |   |           |   |                  |             |      |  |
|          |   |           |   |                  |             |      |  |
| 8 個の項目   | _ |           |   |                  |             |      |  |

# 【Experts】を開きます。

| a           |   | 名前         | ^ | 更新日時             | 種類         | サイズ |  |   |
|-------------|---|------------|---|------------------|------------|-----|--|---|
| ★ クイック アクセス |   | Experts    | 1 | 2020/05/27 21:54 | ファイル フォルダー |     |  |   |
| テスクトップ      | A | Files      |   | 2020/05/27 11:48 | ファイル フォルダー |     |  |   |
| ↓ ダウンロード    | * | Images     |   | 2020/05/27 11:48 | ファイル フォルダー |     |  |   |
| 🚔 ドキュメント    | A | Include    |   | 2020/05/27 11:48 | ファイル フォルダー |     |  |   |
| 📰 ピクチャ      | * | Indicators |   | 2020/05/27 11:49 | ファイル フォルダー |     |  |   |
|             |   | Libraries  |   | 2020/05/27 11:49 | ファイル フォルダー |     |  |   |
| PC PC       |   | Logs       |   | 2020/06/07 17:41 | ファイル フォルダー |     |  |   |
|             |   | Presets    |   | 2020/05/27 11:48 | ファイル フォルダー |     |  |   |
|             |   | Projects   |   | 2020/05/27 11:48 | ファイル フォルダー |     |  |   |
|             |   | Scripts    |   | 2020/05/27 11:49 | ファイル フォルダー |     |  |   |
|             |   |            |   |                  |            |     |  |   |
|             |   |            |   |                  |            |     |  |   |
|             |   |            |   |                  |            |     |  |   |
|             |   |            |   |                  |            |     |  |   |
|             |   |            |   |                  |            |     |  |   |
|             |   |            |   |                  |            |     |  |   |
|             |   |            |   |                  |            |     |  |   |
|             |   |            |   |                  |            |     |  |   |
|             |   |            |   |                  |            |     |  |   |
|             |   |            |   |                  |            |     |  |   |
|             |   |            |   |                  |            |     |  | _ |
| 10 個の項目     |   |            |   |                  |            |     |  |   |

【Experts】の中に、先ほどダウンロードしたAriesをコピーしてください。

|                             |                                              | 🖊   📝 📙 🖛   ダウンロート                     | :                   |                  |          | -           | $\Box \times$ |
|-----------------------------|----------------------------------------------|----------------------------------------|---------------------|------------------|----------|-------------|---------------|
|                             |                                              | ファイル ホーム 共有                            | 表示                  |                  |          |             | ~ 📀           |
|                             |                                              | ← → * ↑ ↓ > PC                         | : > ダウンロ−ド          |                  | ~ Ū      | ダウンロードの検索   | Q,            |
|                             |                                              | 差 ሳイック アクセス                            | 名前                  | 更新日時             | 種類       | サイズ         |               |
|                             |                                              | デスクトップ                                 | 😽 hfmarketssv4setup | 2020/05/14 11:13 | アプリケーション | 1,251 KB    |               |
|                             |                                              |                                        | :ex4                | 2020/05/27 21:53 | EX4 ファイル | 210 KB      |               |
|                             |                                              |                                        | <b>N</b>            | 2020/05/18 11:55 | アプリケーション | 574 KB      |               |
|                             |                                              | ************************************** | S                   | 2020/05/14 11:52 | アプリケーション | 558 KB      |               |
| Experts                     |                                              | - E0774 🖈                              | <b>V</b>            | 2020/05/14 11:52 | アプリケーション | 558 KB      |               |
| ファイルホーム共有                   | 表示                                           | PC                                     | 🧐 xmtrading4setup   | 2020/05/18 11:48 | アフリケーション | 1,213 KB    |               |
|                             |                                              |                                        |                     |                  |          |             |               |
| ← → ~ ↑ <mark> </mark> « Ap | pData > Roaming > MetaQuotes > Terminal > 45 | 8EE                                    |                     |                  |          |             |               |
|                             | 名前                                           | 新E                                     |                     |                  |          |             |               |
| 📌 クイック アクセス                 |                                              | 20/                                    |                     |                  |          |             |               |
| 📃 デスクトップ 🖈                  | MACD Sample.ex4 20                           | 20/                                    |                     |                  |          |             |               |
| 🕹 ダウンロード 🛛 🖈                | 4 MACD Sample 20                             | 20/                                    |                     |                  |          |             |               |
| 🛗 F#1X7F 🛛 🖈                | Moving Average.ex4 20                        | 20/                                    |                     |                  |          |             |               |
| 📰 ピクチャ 🛛 🖈                  | Moving Average 20                            | 20/                                    |                     |                  |          |             |               |
|                             | mqlcache.dat 200                             | 20/                                    |                     |                  |          |             |               |
|                             |                                              |                                        |                     |                  |          |             |               |
|                             |                                              |                                        |                     |                  |          |             |               |
|                             |                                              |                                        |                     |                  |          |             |               |
|                             |                                              |                                        |                     |                  |          |             |               |
|                             |                                              |                                        |                     |                  |          |             |               |
|                             |                                              | 6 個の項目 1 個の項目を                         | 瞿択 209 KB           |                  |          |             |               |
|                             |                                              |                                        |                     |                  |          |             |               |
|                             |                                              |                                        |                     |                  |          |             |               |
|                             |                                              |                                        |                     |                  |          |             | Statistics.   |
|                             |                                              |                                        |                     |                  |          |             |               |
|                             |                                              |                                        |                     |                  |          | Continue of |               |
|                             |                                              |                                        |                     |                  |          |             |               |
|                             |                                              |                                        |                     |                  |          |             |               |
|                             |                                              |                                        |                     |                  |          |             |               |
| 6 個の頂日                      |                                              |                                        |                     |                  | Rea I    |             |               |
| 9 peの項目                     |                                              |                                        |                     |                  |          |             |               |

# ー旦MT4を再起動します。データフォルダとMT4を×で閉じてくださ

い。

| M<br>ファイル(5) 事テ(         | -<br>                                        | 1 (Ц)     |                      |                        |                  |                   |                  |       |                                 |              |            | -                |                |
|--------------------------|----------------------------------------------|-----------|----------------------|------------------------|------------------|-------------------|------------------|-------|---------------------------------|--------------|------------|------------------|----------------|
|                          |                                              |           | 新相注文 📐 🖻 🝙           | 🗠 ebhat 🛛 🗤 🕠          | Th A A           |                   |                  |       | / 12 == N                       | 18 4 L I     | DE DHE DE  | 201 HA D1        |                |
| 気配値表示: 04:28:            | 57 ×                                         |           |                      |                        | 4 1 9 9          |                   |                  |       | / 19/E A                        | 10 v* • 1 mi | 105 M15 M2 | A HI HA DI       |                |
| 通貨ペア Bi                  | id Ask ^                                     |           |                      |                        |                  |                   |                  |       |                                 |              |            |                  |                |
| ♦ USD 0.94               | L 0.94                                       |           |                      |                        |                  |                   |                  |       |                                 |              |            |                  |                |
| ♦ GBR 1.25               | i 1.25                                       |           |                      |                        |                  |                   |                  |       |                                 |              |            |                  |                |
| ◆ EUR 1.12               | 1.12                                         |           |                      |                        |                  |                   |                  |       |                                 |              |            |                  |                |
| USDJPY 106.              | 106                                          |           |                      |                        |                  |                   |                  |       |                                 |              |            |                  |                |
| ◆ USD 1.36               | i 1.36                                       |           |                      |                        |                  |                   |                  |       |                                 |              |            |                  |                |
| AUD 0.68                 | 0.68                                         |           |                      |                        |                  |                   |                  |       |                                 |              |            |                  |                |
| ◆ EUR 0.8**              | 📕 🖓 🔜 🖛   Exp                                | perts     |                      |                        |                  |                   |                  |       |                                 | - 0          | ×          |                  |                |
| ← EUR 1.0                |                                              | ##        | 主テ                   |                        |                  |                   |                  |       |                                 |              |            |                  |                |
| ♦ EURJPY 12              |                                              | <b>大刊</b> | <b>衣小</b>            |                        |                  |                   |                  |       |                                 |              | · •        |                  |                |
| . GBR 1.1                | $\leftarrow \rightarrow \checkmark \uparrow$ | « Ар      | pData > Roaming > Me | etaQuotes > Terminal > | 458EB9CE9D2B38D  | 061D8E63A1B2B74B0 | » MQL4 » Experts | · · · | <ul> <li>C Expertsの参</li> </ul> | !索           | P          |                  |                |
| 通貨ペアリスト                  |                                              |           | 名前                   | ^                      | 更新日時             | 種類                | サイズ              |       |                                 |              |            |                  |                |
| ナビゲーター                   | 📌 クイック アクセス                                  |           |                      |                        | 2020/05/27 21:53 | FX4 ファイル          | 210 KB           |       |                                 |              |            |                  |                |
|                          | 📃 デスクトップ                                     | 1         | MACD Sample.ex4      |                        | 2020/05/27 11:48 | EX4 ファイル          | 11 KB            |       |                                 |              |            |                  |                |
|                          | 👆 ダウンロード                                     | 1         | 4 MACD Sample        |                        | 2020/05/27 11:48 | MQL4 Source File  | 7 KB             |       |                                 |              |            |                  |                |
|                          | 🔮 ドキュメント                                     | 1         | Moving Average.ex    | 4                      | 2020/05/27 11:48 | EX4 ファイル          | 14 KB            |       |                                 |              |            |                  |                |
| ☆-ጄ スクリプト                | 📰 ピクチャ                                       | 1         | Moving Average       |                        | 2020/05/27 11:48 | MQL4 Source File  | 6 KB             |       |                                 |              |            |                  |                |
|                          | DC                                           |           | 📄 mqlcache.dat       |                        | 2020/05/27 22:08 | DAT ファイル          | 4 KB             |       |                                 |              |            |                  |                |
|                          | - PC                                         |           |                      |                        |                  |                   |                  |       |                                 |              |            |                  |                |
|                          |                                              |           |                      |                        |                  |                   |                  |       |                                 |              |            |                  |                |
|                          |                                              |           |                      |                        |                  |                   |                  |       |                                 |              |            |                  |                |
|                          |                                              |           |                      |                        |                  |                   |                  |       |                                 |              |            |                  |                |
|                          |                                              |           |                      |                        |                  |                   |                  |       |                                 |              |            |                  |                |
|                          |                                              |           |                      |                        |                  |                   |                  |       |                                 |              |            |                  |                |
|                          |                                              |           |                      |                        |                  |                   |                  |       |                                 |              |            |                  |                |
|                          |                                              |           |                      |                        |                  |                   |                  |       |                                 |              |            |                  |                |
| 全般 お気に     お     ち     ち |                                              |           |                      |                        |                  |                   |                  |       |                                 |              |            |                  |                |
|                          |                                              |           |                      |                        |                  |                   |                  |       |                                 |              |            |                  |                |
| 2 名前                     |                                              |           |                      |                        |                  |                   |                  |       |                                 |              |            |                  | 日付 て 🏠         |
| トレードシグナ.                 |                                              |           |                      |                        |                  |                   |                  |       |                                 |              |            |                  | 2020.05.25     |
| トワーク関<br>の ハットワーク関       |                                              |           |                      |                        |                  |                   |                  |       |                                 |              |            |                  | 2020.05.18     |
|                          |                                              |           |                      |                        |                  |                   |                  |       |                                 |              |            |                  | 2020.05.11     |
| 取引し運用                    | 6個の項目                                        |           |                      |                        |                  |                   |                  |       |                                 |              | 8          |                  | 2020/03/00 0   |
|                          | ****                                         |           |                      |                        |                  |                   | Defect           | 1     |                                 |              | 8          |                  | 24005 (20 1-1- |
| トコキー ビハルノが表示さ            | 21129                                        | 1         |                      |                        |                  |                   | Default          |       |                                 |              |            | 10               | 34085/39 kb    |
| م 🗄                      | iti 🤶 🖡                                      |           | XM                   |                        |                  |                   |                  |       |                                 |              |            | にの)A 10<br>2020/ | /06/12         |

再度MT4を起動してください。

MT4を再起動できたら、チャートの時間足を【M5】に設定してください。

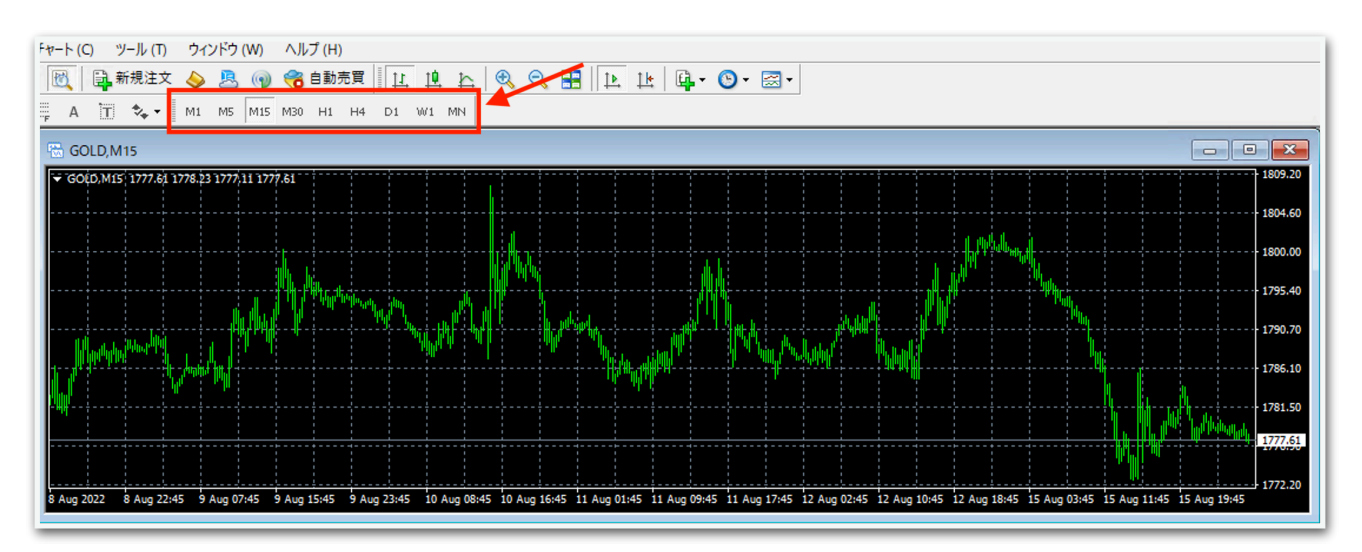

※EAを設置したあとは時間足は変更しないようにしてください。EAが 外れることがあります。ニコちゃんマークがついていても正常に動きま せん。 続いて、【ナビゲーター】の中にある【エキスパートアドバイザ】を見 てください。その中に、Ariesがありますのでドラッグしてチャート上 にドロップします。

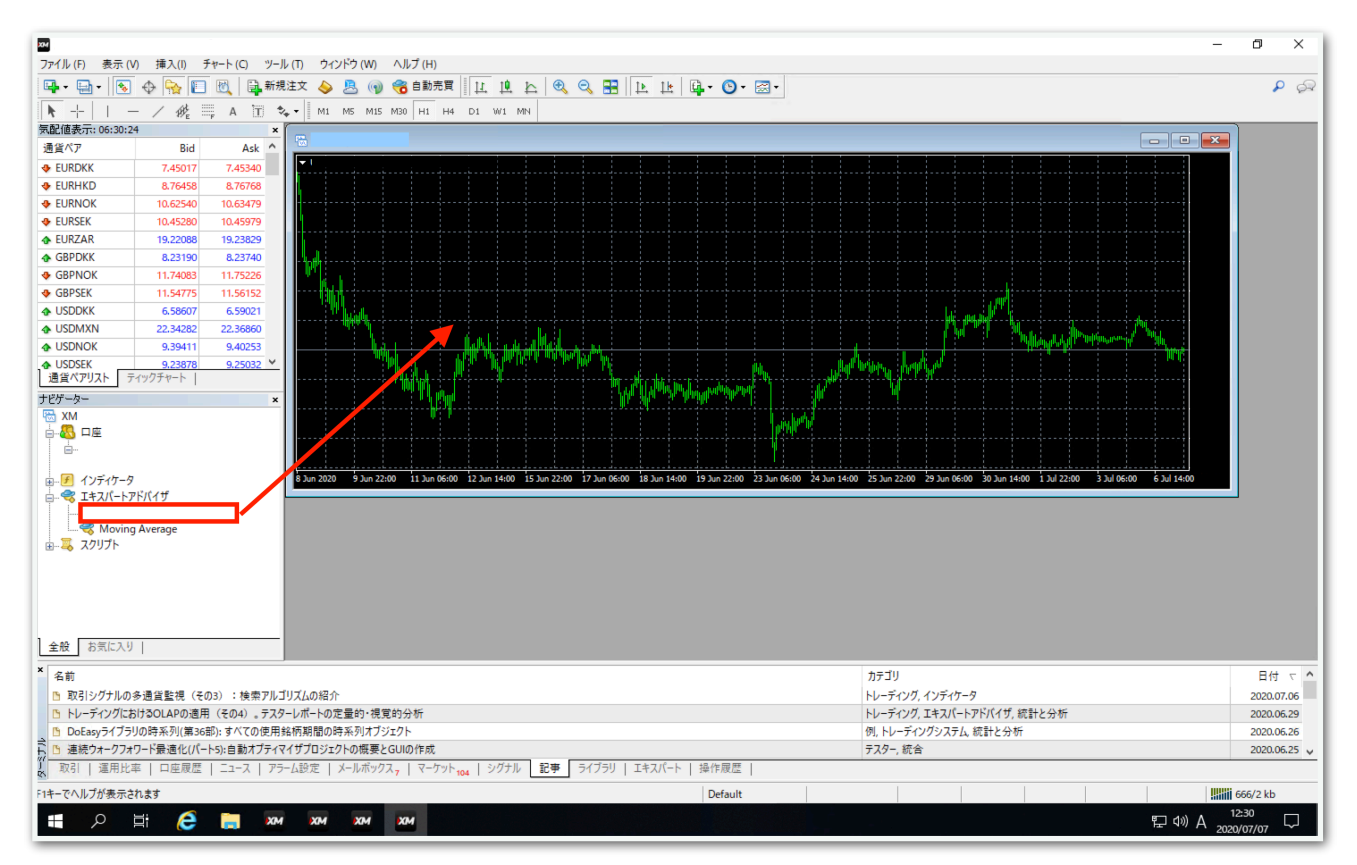

# 【全般】タブをクリックして、【自動売買を許可する】と【DLLの使用 を許可する】にチェックを入れます。

| Expert                  |                    | ?    | × |
|-------------------------|--------------------|------|---|
| バージョン情報 全般 バラメーターの入力 仕様 |                    |      |   |
| - JEV                   |                    |      |   |
| Long & Short V ボジション    | ☑ DLLの使用を許可する      |      |   |
| ☑ アラームを有効化              | ☑ 外部エキスパートの使用を許可する |      |   |
| □ 1回鳴ったらアラームを無効化        | □ シグナル設定の変更を許可する   |      |   |
| - 自動売買<br>✓ 自動売買を許可する   |                    |      |   |
|                         |                    |      |   |
|                         | OK キャンセル           | リセット |   |

# 続いて、【パラメータの入力】タブをクリックします。

| Expert     |              |   |   | ? | × |
|------------|--------------|---|---|---|---|
| バージョン情報 全般 | パラメーターの入力 仕様 |   |   |   |   |
| 変数         |              | 値 | ^ |   |   |

下図のようなパラメータ設定画面が出てきます。次ページでひとつずつ 解説します。(初期状態では証拠金20万円の設定になっています。)

| 📖 エントリー方向                   | 両建て                           |
|-----------------------------|-------------------------------|
| 随 Lots                      | 0.01                          |
| 📖 ナンピン利確                    | 50.0                          |
| 🐚 損切り金額(円)                  | 0.0                           |
| 💯 マーチン倍率(0の場合は内部ロジックが優先さ・   | 0.0                           |
| 💯 ナンピン幅(ポイント。0の場合は内部ロジックが・  | 0.0                           |
| 📖 ナンピン回数(片側)                | 10                            |
| 🔀 VIXの値が高い時に新規エントリー停止するかどうか | false                         |
| [20] 停止させるVIX値              | 30.0                          |
| 🧰 停止させる時間[分]                | 60                            |
| 🔀 経済指標で新規エントリーSTOP          | false                         |
| 🧝 停止する経済損標のレート[1-3]         | 3                             |
| 🥅 指標前停止[分]                  | 180                           |
| 📖 指標後再開[分]                  | 60                            |
| 🧝 指標前(分)全決済                 | 0                             |
| <u>詞</u> 時間設定(MT4時間)        | 時間設定(MT4時間)                   |
| 📑 時間設定(MT4時間)               | フル稼働はtrue、1日停止はfalse。稼働の時間設定・ |
| 🔀 月曜日フル稼働                   | true                          |
| 📑 月曜日 新規エントリースタート時刻(サーバー時   | 00:00                         |
| 🔊 月曜日 新規エントリー停止時刻(サーバー時・    | 00:00                         |
| 🔀 火曜日フル稼働                   | true                          |
| ▶ 火曜日 新規エントリースタート時刻(サー/(一時  | 00:00                         |
| 📑 火曜日 新規エントリー停止時刻(サーバー時・    | 00:00                         |
| 🛃 水曜日フル稼働                   | true                          |
| ▶ 水曜日 新規エントリースタート時刻(サーパー時   | 00:00                         |
| 📑 水曜日 新規エントリー停止時刻(サーバー時・    | 00:00                         |
| 🛃 木曜日フル稼働                   | true                          |
| 📑 木曜日 新規エントリースタート時刻(サーバー時   | 00:00                         |
| 📑 木曜日 新規エントリー停止時刻(サーバー時・    | 00:00                         |
| 🔀 金曜日フル稼働                   | true                          |
| ▶ 金曜日 新規エントリースタート時刻(サー/(一時  | 00:00                         |
| 良い 金曜日 新規エントリー停止時刻(サ−/(+時・  | 00:00                         |
| 📖 MAGIC1                    | 342429                        |
| 📖 MAGIC2                    | 654324                        |

# エントリー方向

→両建て 買いと売りをエントリーします。
 →買い方向のみエントリーを行う。
 →売り方向のみエントリーを行う。
 →新規エントリーの中止 保有中のポジションが決済されるとそれ以降
 エントリーしません。保有中のポジションに対してのナンピンは適用されます。

#### Lots

→1ポジション目のロット(推奨は20万円あたり0.01ロット)

## ナンピン利確

→ナンピンした場合の利確幅を変更できます。デフォルトの「50.0」は 平均建値から5pipsプラスになったところで利確されます。

## 損切り金額(円)

→含み損がこの金額になったら損切りします。 デフォルトの「0.0」は損切りしません。 20万円で損切りさせたい場合は200000と入力します。 円建て口座のみ対応しています。ドル建て口座などでは機能しません。

## マーチン倍率

→マーチン倍率を変更できます。デフォルトの「0.0」は内部ロジック に組み込まれた倍率でマーチンしていきます。 たとえば2.0にすると、初期ロット0.01の場合

「0.01→0.02→0.04→0.08→0.16」と増えていきます。

### ナンピン幅

→ナンピン幅を変更できます。デフォルトの「0.0」は内部ロジックに 組み込まれた幅でナンピンしていきます。

たとえば200.0にすると毎回20pips間隔でナンピンされます。

# ナンピン回数(片側)

→ナンピン回数を変更できます。デフォルトの「10」は、買いで10 回、売りで10回までそれぞれナンピンします。

# VIXの値が高い時に新規エントリー停止するかどうか

→trueにすると次のパラメータが適用されます。

## 停止させるVIX値

→VIX(恐怖指数)がここで設定した値以上になると、下記で設定した 時間だけ新規エントリーを停止します。保有中のポジションに対しての ナンピンは適用されます。

# 停止させる時間[分]

→VIXが上記で設定した値以上になった時に新規エントリーを停止させる時間を、分単位で入力します。

## 経済指標で新規エントリーSTOP

→trueにすると経済指標の重要度によって新規エントリーを停止しま す。なお、経済指標は特定の国のみ取得することはできず、全ての国の 経済指標を対象として停止再開判定が行われます。

| B              | X 重要経済指標直                                    | 前语     | 「知ら             | 127            | 4  |                             |                     |
|----------------|----------------------------------------------|--------|-----------------|----------------|----|-----------------------------|---------------------|
| -              |                                              | 0.7~2  |                 |                |    |                             |                     |
| 時間             | 内容                                           | 重要度    | 前回<br>発表値       | 市場予想値          | 結果 | FX重要経済指標直前通知システム (fxshihyo. | <u>com)</u><br>⇒∟ ∽ |
| 08:00          | バーキン:リッチモンド連銀総裁の発言(投票権なし)                    | *      |                 | 要人発言           |    | その指標前後の時間が自動で新規エントリー        | 中止モードになります          |
| 08:30          | ウエストパック消費者信頼感指数                              | *      | 83.7            |                |    |                             |                     |
| <b>⊠</b> 08:50 | <ul> <li>BOJ主な意見公表(10月27日・28日開催分)</li> </ul> | **     |                 |                |    | 指標前、後エントリー時間変更可能            |                     |
| 09:30          | MAB企業景況感指数/NAB企業信頼感指数                        | *      | +25/            | /              |    | 指標前の全決済機能もあり(0=全決済無し)       |                     |
| 14:00          | ● 景気先行CI指数【速報値】/景気一致CI指数【速報値】                |        | 101.3/<br>101.8 | 97.8/<br>101.1 |    | ※新規エントリー中止モードは新規エントリ        | ーはされず、              |
| 16:45          | ■ 貿易収支                                       |        | -153.01億        | -146.50        |    | ナンピンと決済のみされます               |                     |
| 16:45          | ■ 経常収支                                       | $\sim$ | -51億            | /              |    |                             |                     |
| 17:00          | ■ ナーゲル独連銀総裁の発言                               | / * \  |                 | 要人発言           |    |                             |                     |
| 17:15          | ■ ジョーダンSNB総裁の発言                              | ***    |                 | 要人発言           |    |                             |                     |
| 17:30          | ➡ メクラーSNB理事の発言                               | *      |                 | 要人発言           |    |                             |                     |
| 18:00          | ピルMPC委員の発言                                   | *      |                 | 要人発言           |    |                             |                     |
| 18:30          | 管理 ロウRBA総裁の発言                                | ***    |                 | 要人発言           |    |                             |                     |
| 19:00          | 1000 小売売上高                                   | U      | -0.3%/          | +0.4%/         |    | 🛃 経済指標で新規エントリーSTOP          | false               |
| 20:00          | NFIB中小企業楽観指数                                 |        | 92.1            | 91.3           |    | 📖 停止する経済指標のレート[1-3]         | 3                   |
|                | 1 注目度の高い経済指標の発表はない                           |        |                 |                |    | 123 指標前エントリー停止(分)           | 120                 |
| 01:00          | 影響 ビルMPC委員の発言                                | *      |                 | 要人発言           |    | 123 指標後エントリー再開(分)           | 60                  |
| <b>⊠</b> 03:00 | ■ 3年積入札                                      | **     |                 | 国債入札.          |    | 123 指標前(分)全決済               | 0                   |

## 月曜日フル稼働

→true 終日稼働します。

→false 次の指定した時刻が反映されます。

## 月曜日 新規エントリースタート時刻

→指定した時刻以降になったら新規エントリーが始まります。
 MT4時間で指定してください。
 夏は6時間、冬は7時間の時差があります。
 たとえば冬の日本時間午前9時はMT4時間では午前2時です。
 時間が1桁の場合は頭に0を付けてください。
 例 2時→「02:00」 9時5分→「09:05」

### 月曜日 新規エントリー停止時刻

→指定した時刻以降になったら新規エントリーを行いません。 ただし、すでに保有しているポジションに対するナンピンや決済は行わ れます。

火曜日~金曜日も上記と同様です。

# MAGIC1、MAGIC2

→原則このままで大丈夫です。あまりないと思いますが、同じMT4内 で他のEAを稼働させる際は、他のEAと同一のマジックナンバーになら ないようにしてください。

パラメータの入力が完了したら【OK】をクリックしてください。 推奨証拠金とロットは、20万円ごとに0.01ロットです。 証拠金に合わせてLotsを変更してください。 (例:20万円なら0.01、40万円なら0.02、60万円なら0.03) ここからはいよいよ自動売買の開始です。入金が済んでからこの先を進 めてください。

上部にある【自動売買】をクリックすると、赤停止マークから青再生 マークに変わります。

そして、チャート右上のニコちゃんマークが笑顔に変わります。

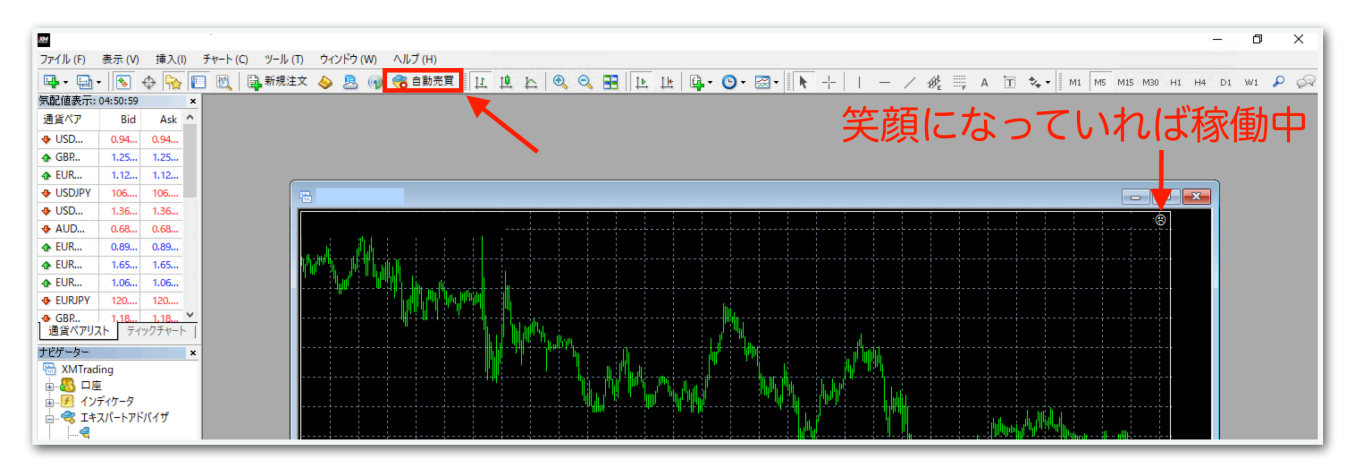

↓稼働中の表示

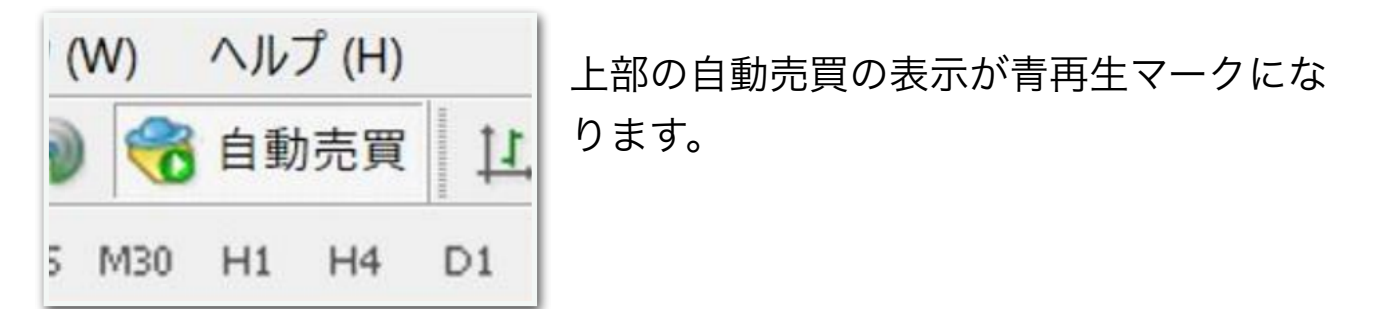

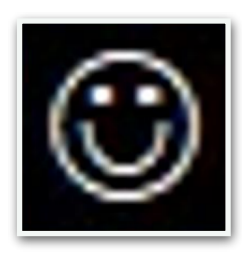

チャート右上の顔の表情が笑顔になります。

あとは自動で取引されます。

※自動売買の停止方法

下記の手順に従って、先に自動売買をオフにしてから、保有中のポジ ションを決済してください。オフにしてからでないと、決済した瞬間に EAがまた勝手にエントリーしてしまいます。

MT4の上部の【自動売買】をクリック。

| ጜ ファイル (F) 表示 (V) 挿入(I) チャート (C) ツール (T) | ウィンドウ (W) ヘルプ (H)           |               |
|------------------------------------------|-----------------------------|---------------|
| 🗣 • 🔄 •   😼 💠 🔂 🔲 🕅 🎽 新規注文 🤞             | 🔉 🚇 🌍 😤 自動売買 🗽 🖳 📐 🔍 🔍      | 🗄 🕒 📴 🖳 • 🕒 • |
| ▶ +   I - / ﷺ A 🖻 🍫 🗍 M                  | L M5 M15 M30 H1 H4 D1 W1 MN |               |

赤の停止マークに変わればオフになっています。

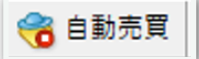

MT4下部のターミナル画面内にあるポジションの右側の【×】をクリッ ク。ターミナル画面が出てないときは『Ctrl + T』を押すと表示されま す。

| ×   | 注文番号 /               | 時間                        | 取引種別                       | 数量         | 通貨ペア         | 価格          | 決済逆指値(S/L) | 決済指値(T/P)        | 価格          | § 手数料                 | スワップ           | 損益                |
|-----|----------------------|---------------------------|----------------------------|------------|--------------|-------------|------------|------------------|-------------|-----------------------|----------------|-------------------|
|     |                      | 2021.11.25 03:12:32       | sell                       | 0.01       |              |             | 0.000      | 0.000            |             | 0                     | 0              | -60 ×             |
|     | • 残高: 132 442 JPY 有多 | 动証拠金: 132 382 必要証拠金: 82 余 | 剰証拠金: 132 300              | 証拠金維持率     | 161356.45%   |             |            |                  |             |                       |                |                   |
| t)l |                      |                           |                            |            |              |             |            |                  |             |                       |                |                   |
| 15  | 取引 運用比率   口)         | 座履歴   ニュース   アラーム設定   メー  | -ルボックス <mark>7</mark>   マー | ケット   シグナノ | レ   記事   ライブ | ラリ   エキスパート | 操作履歴       |                  |             |                       |                |                   |
| F1  | キーでヘルプが表示されます        |                           |                            |            |              |             | Default    | 2021.10.27 08:00 | O 0: 92.013 | H: 92.082   L: 91.985 | C: 92.077 V: 1 | 499 295431/209 kb |

初めて【×】をクリックすると、下図のようなポップアップが出るの で、チェックを入れて同意します。

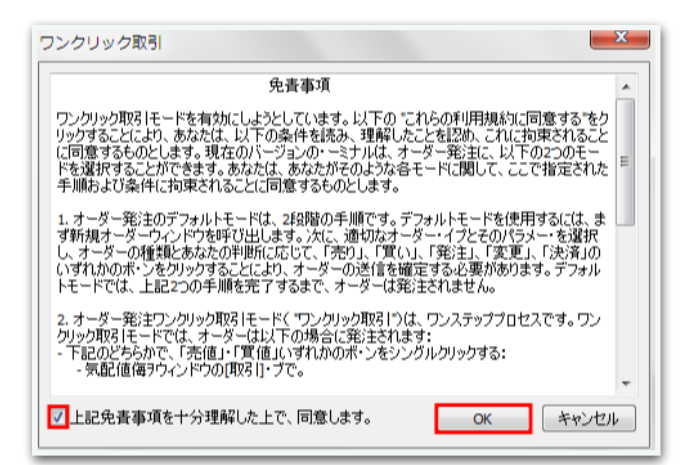

# 再度【x】をクリックすると決済されます。

| ×   | 注文番号 /               | 時間                       | 取引種別          | 数量        | 通貨ペア          | 価格          | 決済逆指値(S/L) | 決済指値(T/P)       | 価格                | 手数料                   | スワップ             | 損益              |
|-----|----------------------|--------------------------|---------------|-----------|---------------|-------------|------------|-----------------|-------------------|-----------------------|------------------|-----------------|
|     |                      | 2021.11.25 03:12:32      | sell          | 0.01      |               |             | 0.000      | 0.000           |                   | 0                     | 0                | -60 ×           |
|     | ● 残高: 132 442 JPY 有多 | 防証拠金:132 382 必要証拠金:82 余  | 剰証拠金: 132 300 | ) 証拠金維持事  | ×: 161356.45% |             |            |                 |                   |                       |                  |                 |
|     |                      |                          |               |           |               |             |            |                 |                   |                       |                  |                 |
| E   |                      |                          |               |           |               |             |            |                 |                   |                       |                  |                 |
| J.K | <b>取引</b> 運用比率   口!  | 座履歴   ニュース   アラーム設定   メー | ールボックスァ   マー  | ケット   シグナ | ル   記事   ライブ  | ラリ   エキスパート | 操作履歴       |                 |                   |                       |                  |                 |
| F1  | キーでヘルプが表示されます        |                          |               |           |               |             | Default    | 2021.10.27 08:0 | 0   O: 92.013   I | H: 92.082   L: 91.985 | C: 92.077 V: 149 | 9 295431/209 kb |

ー度同意した後はポップアップは出ませんので、次回からは【×】をク リックするだけですぐに決済されます。 チャート右上のニコちゃんマークをクリックすると、パラメータ入力画 面が出てきます。

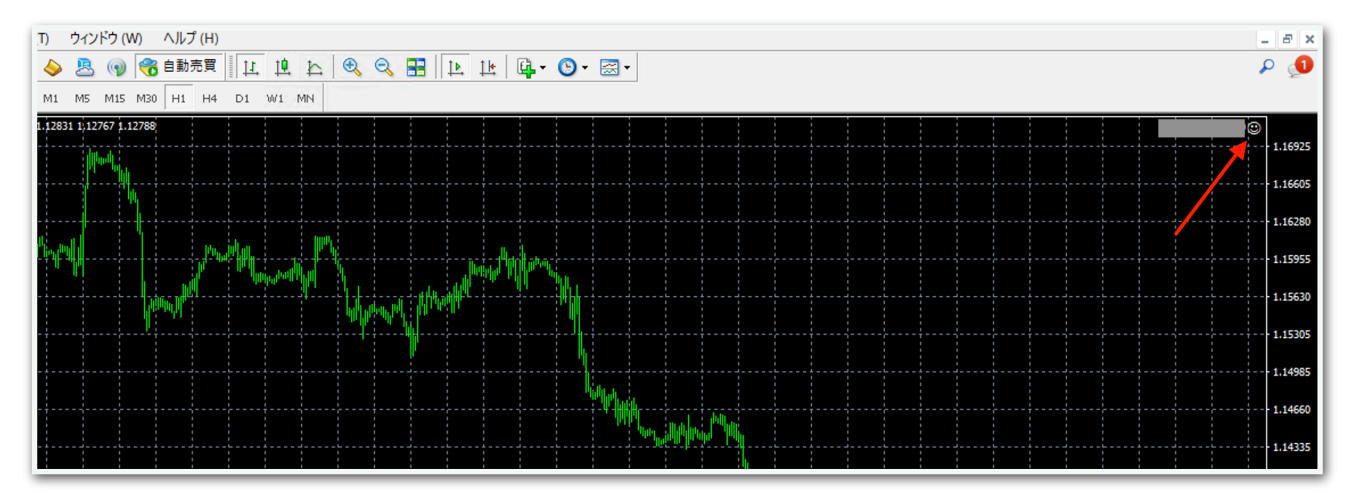

例えば新規エントリーを中止したい場合は、この画面で【エントリー方向】を【新規エントリーの中止】にしてOKを押せば適用されます。

他にも、EA稼働時間を変更するときもここで適用できます。

ナンピンに関する設定は、稼働中に変更するとロジックが崩れるので、 停止してノーポジションのときに変更することをおすすめします。

# ※便利な機能

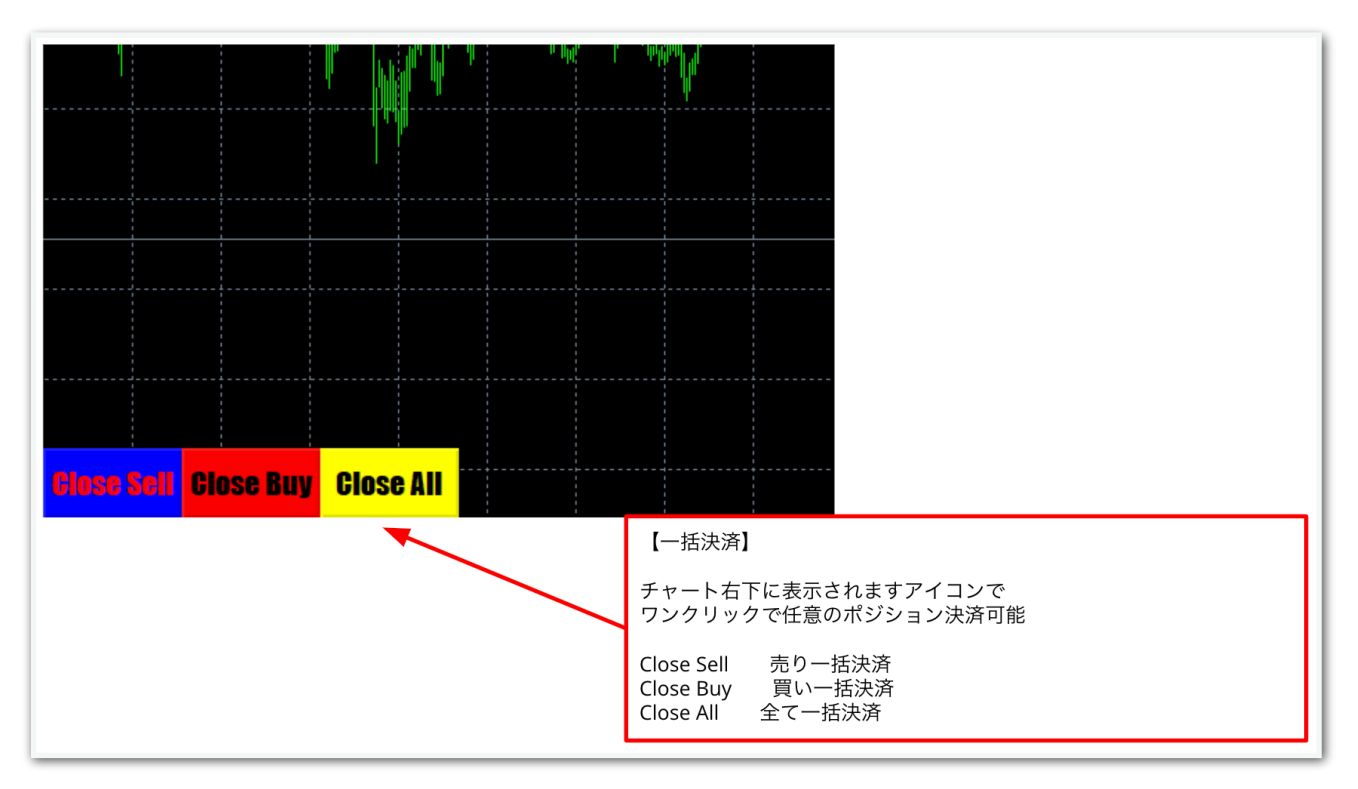